## How to query emergency project modification records on the

## web side (Document)

Users log in to the OLISS web side, click "Customs Affairs Management  $\rightarrow$  Annual Emergency Plan  $\rightarrow$  Emergency Project Setting" in order to enter the emergency project setting interface. Users can quickly search for the target emergency project based on the filtering conditions. Click the "Edit" on the right side of the target project to modify the project information as needed. After modification, click "Save and Take Effect". Click anywhere on the target project, then click to switch to "Update Record" to view the details of the content modification.

| G | 〕互海科技                           |   | Q               |                 | Workbench 210                                                                                             | 000 Vessel Mor                                             | nitor Find                           | Switching System -     | Ω* 53 en <del>•</del> |       | 🌔 朱慧   |
|---|---------------------------------|---|-----------------|-----------------|----------------------------------------------------------------------------------------------------|------------------------------------------------------------|--------------------------------------|------------------------|-----------------------|-------|--------|
| 串 | Customs Affairs ~<br>Management | L | Emerg           | ency Drills     | s Annual Em'cy Plan Em'cy Pro                                                                             | ject Setting                                               |                                      |                        |                       |       |        |
|   | Marine<br>Charts&Publications   | N | Add<br>ote: Un: | Import E        | m'cy Project Export Em'cy Project Bate<br>2. Quickly<br>mergency projects will not be generated in the er | ch Delete<br>y find the target en<br>mergency annual plan. | nergency project a                   | ccording to the filter | ing conditions        |       | Reset  |
|   | Annual Em'cy<br>≻<br>Plan       |   |                 | No.             | Em'cy Project Name                                                                                        | Project Type 🔻                                             | Applicable Vess                      | els 🔻                  | Status 👻              | Oper  | ration |
|   | Emergency Drill                 |   |                 | 1               | 救生演练                                                                                                    | Em'cy Drill                                                | LINK OCEAN 1                         |                        | Ineffective           | Edit  | Delete |
|   | Annual Em'cy<br>Plan            |   |                 | 2               | 船舶失联通讯训练、公司、码头、海事联络                                                                                       | Practice                                                   | STAR                                 |                        | Effective             | Edit  | Delete |
|   | Em'cy Project<br>Setting -      | - | 1. Clic         | ck to ente<br>3 | r the emergency project setting interfa<br>应急拖带 Emergency towing                                          | ace in turn<br>Drill                                       | LINK OCEAN 1<br>3. Click "Edit" on 1 | he right side of the t |                       | Edit  | Delete |
|   | Management                      |   |                 | 4               | 海上安全应急演习计划                                                                                                | Security Drill                                             | LINK OCEAN 1                         |                        | Effective             | Edit  | Delete |
|   | Vessel Incident Records         |   |                 | 5               | 应变部署表、各自的应变责职、各种应急警报<br>声号识别与熟悉                                                                           | Practice                                                   | STAR                                 |                        | Effective             | Edit  | Delete |
| 8 | Address Book                    | Ľ | —               |                 |                                                                                                    |                                                            |                                      |                        |                       |       |        |
| Ъ | E-Signature                     |   |                 |                 |                                                                                                    | 238 Total                                                  | 10Total/Page v                       | < 1 2 3                | 24 >                  | Go To | 1 Page |
|   | Setting >                       |   |                 |                 |                                                                                                    |                                                            |                                      |                        |                       |       |        |

| 9                                                                                      | 互海科技                                                                                                    |                                          |                                                                                                    |                                                                                                    |                                                                                                    |                                                                                                    |                                                                                                    | 4. Modi                  | fy existing emer                                                                                                    | gency projec                              | <mark>ts as ne</mark><br>Edit Em                      | eded<br>cy Project                                      |                                                             |                                    | $\bigotimes$                            |  |
|----------------------------------------------------------------------------------------|----------------------------------------------------------------------------------------------------|------------------------------------------|----------------------------------------------------------------------------------------------------|----------------------------------------------------------------------------------------------------|----------------------------------------------------------------------------------------------------|----------------------------------------------------------------------------------------------------|----------------------------------------------------------------------------------------------------|--------------------------|----------------------------------------------------------------------------------------------------|-------------------------------------------|-------------------------------------------------------|---------------------------------------------------------|-------------------------------------------------------------|------------------------------------|-----------------------------------------|--|
| 8                                                                                      | 串 Customs Affairs ~                                                                                                    |                                          | Emergency Drills Annual Em'cy Plan Em'cy Project Sett                                                                                                    |                                                                                                    |                                                                                                    |                                                                                                    |                                                                                                    |                          | Project Name *                                                                                                    |                                           |                                                       |                                                         | Project Type *                                              |                                    |                                         |  |
|                                                                                        | Management                                                                                                    |                                          |                                                                                                    |                                                                                                    |                                                                                                    |                                                                                                    |                                                                                                    | 应急拍                      | 带 Emergency towing                                                                                                    | 9                                         |                                                       | Drill                                                   |                                                             |                                    | ~                                       |  |
|                                                                                        | Marine >                                                                                                    |                                          | Add                                                                                                    | Import Em'cy Project Export Em'cy P                                                                                                    |                                                                                                    | n'cy Project                                                                                                    | oject Batch Delete                                                                                                    |                          | he Smaller, The Clo                                                                                                    | ser)                                      |                                                       |                                                         |                                                             |                                    |                                         |  |
|                                                                                        |                                                                                                    |                                          | Note: Unsub                                                                                                    | mitted emergency p                                                                                                    | emergency projects will not be generated in the                                                                                                    |                                                                                                    | e emergency                                                                                                    | 0                        |                                                                                                    |                                           |                                                       |                                                         |                                                             |                                    |                                         |  |
|                                                                                        | Plan                                                                                                    |                                          |                                                                                                    | o. Em'cy F                                                                                                    | Project Name                                                                                                    |                                                                                                    | Project                                                                                                    | Requir                   | ement                                                                                                    |                                           |                                                       |                                                         |                                                             |                                    |                                         |  |
|                                                                                        | Emergency Drill                                                                                                    |                                          | 1                                                                                                    | 救生演练                                                                                                    |                                                                                                    |                                                                                                    | Em'cy I                                                                                                    | 应急推                      | B带的原则包括快速。                                                                                                    | 隐妥、有效。在进                                  | 行拖带操作                                                 | 时,需要尽快将                                                 | 将受伤人员转移到                                                    | 至安全地点,同时                           | 讨保证操作的                                  |  |
|                                                                                        | Annual Em'cy<br>Plan                                                                                                    |                                          |                                                                                                    |                                                                                                    | 1977 Martin (1)                                                                                                    | TAN MARKEN (A)                                                                                                    |                                                                                                    | ABAE1                    | 1,延光——八切吉时及土                                                                                                    | io -                                      |                                                       |                                                         |                                                             |                                    | 65 / 500                                |  |
|                                                                                        | Em'cy Project<br>Setting                                                                                                    |                                          | z                                                                                                    | 船船天联                                                                                                    | 通讯训练、公司、                                                                                                    | 、倘头、海事联络                                                                                                    | Practic                                                                                                    | Uplo                     | ad                                                                                                    |                                           |                                                       |                                                         |                                                             |                                    |                                         |  |
|                                                                                        | Antifouling                                                                                                    |                                          | 3                                                                                                    | 应急拖带                                                                                                    | Emergency tow                                                                                                    | ing                                                                                                    | Drill                                                                                                    |                          |                                                                                                    |                                           |                                                       |                                                         |                                                             |                                    |                                         |  |
|                                                                                        | Management                                                                                                    | 1                                        | 4                                                                                                    | 海上安全                                                                                                    | 应急演习计划                                                                                                    |                                                                                                    | Securit                                                                                                    | Please                   | select Execution V                                                                                                    | essel Note:Peri                           | od,Genera                                             | ted every x r                                           | nonths from the                                             | e effective dat                    | te;(Include the                         |  |
|                                                                                        | Vessel Incident Records                                                                                                    |                                          | 5                                                                                                    | 应变部署                                                                                                    | 表、各自的应变                                                                                                    | 责职、各种应急警                                                                                                    | 报<br>Practic                                                                                                    | effectiv                 | e month)                                                                                                    | Demin                                     |                                                       | Rotch Filling                                           | Ratch 9                                                     | Roloction of PID                   | Datab C                                 |  |
|                                                                                        | Address Book                                                                                                    |                                          |                                                                                                    | 严亏识别                                                                                                    | 199990                                                                                                    |                                                                                                    |                                                                                                    |                          | LINK OC                                                                                                    | EA                                        | anie •                                                | Dutch i ming                                            | Daterre                                                     | Selection of Q                     | Datchie                                 |  |
| ட                                                                                      | E-Signature                                                                                                    |                                          |                                                                                                    |                                                                                                    |                                                                                                    |                                                                                                    |                                                                                                    |                          | N 1                                                                                                    | Optiona                                   | il Y                                                  | 3                                                       | 2021-1                                                      | 1                                  | 应急年ì                                    |  |
| @                                                                                      | Setting                                                                                                    |                                          |                                                                                                    |                                                                                                    |                                                                                                    |                                                                                                    |                                                                                                    | 5. Afte<br>click "S      | r the modifications are an are as a set of the set of the set of t | on is complet<br>nd Take Effec            | ed,<br>t"                                             | Save                                                    | Save and                                                    | d Take Effect                      | Cancel                                  |  |
|                                                                                        |                                                                                                    |                                          |                                                                                                    |                                                                                                    |                                                                                                    |                                                                                                    |                                                                                                    |                          |                                                                                                    |                                           |                                                       |                                                         |                                                             |                                    |                                         |  |
| S.                                                                                     | 互海科技 ④                                                                                                    |                                          |                                                                                                    |                                                                                                    |                                                                                                    |                                                                                                    |                                                                                                    | Em'cy                    | Project Update Re                                                                                                    | cord                                      | 7. Swite                                              | h to "Upd                                               | ate Record"                                                 | to view the                        | e details 🧒                             |  |
| đ                                                                                      | <b>互海科技</b> ④                                                                                                    | ) C                                      | ک<br>nergency Dr                                                                                                    | ills Annual En                                                                                                    | n'cy Plan                                                                                                    | Workbench<br>Em'cy Project Sett                                                                                                    | (21000)<br>ing                                                                                                    | Em'cy<br>No.             | Project Update Re                                                                                                    | cord →                                    | 7. Switc<br>content<br>Before U                       | h to "Upd<br>modificat                                  | ate Record"<br>ion                                          | to view the                        | e details 🛷                             |  |
| 8                                                                                      | 互海科技<br>SMS Management ><br>Customs Affairs ><br>Management                                                                                                    | En                                       | nergency Dr<br>Id Import                                                                                                    | ills Annual En<br>Em'cy Project E                                                                                                    | n'cy Plan                                                                                                    | Workbench<br>m'cy Project Sett                                                                                                    | 21000<br>ing                                                                                                    | Em'cy<br>No.             | Update Date 2024-12-11 09:26:53                                                                                                    | cord<br>Update Item<br>执行船舶               | 7. Switc<br>content<br>Before U<br>船舶: 国              | h to "Upd<br>: modificat<br><sup>/pdate</sup><br>海1号,上… | ate Record"<br>ion<br>After Update<br>船舶: 互海1号,             | to view the<br>Upde<br>上、朱慧        | e details 痰                             |  |
| <b>1</b><br>10<br>10<br>10<br>10<br>10<br>10<br>10<br>10<br>10<br>10<br>10<br>10<br>10 | 互海科技 ④<br>SMS Management ⇒<br>Customs Affairs →<br>Management<br>Marine ⇒                                                                                                    | En Ad                                    | nergency Dr<br>Id Import                                                                                                    | ills Annual En<br>Em'cy Project (E)<br>emergency projects v                                                                                                    | n'cy Plan E<br>xport Em'cy Project<br>will not be generate                                                                                         | Workbench<br>Em'cy Project Sett<br>Batch Delete<br>ed in the emergency                                                                                                    | (21000)<br>ing<br>annual plan.                                                                                        | Em'cy<br>No.             | Update Date 2024-12-11 09-26:53                                                                                                    | cord<br>Update Item<br>执行船舶<br>排序         | 7. Switc<br>content<br>Before U<br>船舶: 互<br>0         | h to "Upd<br>: modificat<br><sup>/pdate</sup><br>海1号,上… | ate Record"<br>ion<br>After Update<br>船舶: 互海1号,             | to view the<br>Upde<br>上 朱慧        | e details 👧                             |  |
| <b>1</b><br>10<br>10<br>10<br>10<br>10<br>10<br>10<br>10<br>10<br>10<br>10<br>10<br>10 | 互海科技 C<br>SMS Management >><br>Customs Affairs ~><br>Management<br>Manse Charts RPublications >>                                                                                                    | En<br>Ad<br>Note                         | nergency Dr<br>Id Import<br>: Unsubmitted<br>No.                                                                                                    | ills Annual En<br>Em'oy Project E<br>emergency projects v<br>Em'oy Projec                                                                                                    | n'cy Plan E<br>xport Em'cy Project<br>will not be generate<br>1 Name                                                                               | Workbench<br>m'cy Project Sett<br>Batch Delete<br>ed in the emergency                                                                                                    | (21000)<br>ing<br>annual plan.<br>Project Typ                                                                         | Em'cy<br>No.<br>1<br>2   | Project Update Re<br>Update Date<br>2024-12-11 09:26:53<br>2022-05-06 15:48:34                                                                                                    | cord<br>Update Item<br>执行船舶<br>排序<br>项目名称 | 7. Switc<br>content<br>Before U<br>船舶: 互<br>0<br>应急拖翻 | h to "Upd.<br>modificat<br><sup>/pdate</sup><br>海1号,上   | ate Record"<br>ion<br>After Update<br>船舶: 互海1号,             | to view the<br>Upda<br>上 朱慧<br>朱俊  | e details 😿                             |  |
| <b>1</b><br>19<br>19                                                                   | 互海科技 C<br>SMS Management →<br>Customs Affairs →<br>Management<br>Manage<br>Charts&Publications →<br>Annual Emicy →                                                                                                    | En<br>Ad<br>Note                         | A mergency Dr<br>Id Import<br>: Unsubmitted<br>No.<br>1                                                                                                    | ills Annual En<br>Em'cy Project En<br>emergency projects v<br>Em'cy Project<br>致生演练                                                                                                    | n'cy Plan E<br>xport Em'cy Project<br>vill not be generate<br>1 Name                                                                               | Workbench<br>an'cy Project Sett                                                                                                    | (21000)<br>ing<br>annual plan.<br>Project Typ<br>Em'cy Drill                                                          | Em'cy<br>No.<br>1        | Project Update Re<br>Update Date<br>2024-12-11 09-26-53<br>2022-05-06 15:48:34                                                                                                    | cord<br>Update Item<br>执行船舶<br>排序<br>项目名称 | 7. Switc<br>content<br>Before U<br>船舶: 互<br>0<br>应急推行 | h to "Upda<br>modificat<br><sup>Jpdate</sup><br>海1号,上…  | ate Record <sup>*</sup><br>ion<br>After Update<br>船舶: 互海1号, | to view the<br>Upda<br>上 朱慧<br>朱俊  | e details 🔨                             |  |
| <b>1</b>                                                                               | 互換科技 C<br>SMS Management >><br>Customs Affairs >><br>Management<br>Learnes<br>ChartaR-tubications >><br>ChartaR-tubications >><br>Emergency Drill                                                                                                    | En<br>Ad<br>Note                         | ki Import<br>is Unsubmitted<br>1<br>1<br>2<br>2                                                                                                    | ills Annual En<br>Enroy Project E-<br>emergency projects v<br>Enrcy Projec<br>永生演练<br>船舶失眠運訊                                                                                                    | n'cy Plan _ E<br>xport Em'cy Project<br>will not be generate<br>ti Name                                                                            | Workbench<br>m'cy Project Sett<br>1 Batch Delete<br>ad in the emergency<br>semantics<br>where on the ta                                                                                      | (21000)<br>ing<br>annual plan.<br>Project Typ<br>Em'cy Drill<br>Practice<br>practice                                  | Em'cy<br>No.<br>1        | Update Date<br>2024-12-11 09:26:53<br>2022-05-06 15:48:34                                                                                                    | cord<br>Update Item<br>执行船舶<br>排序<br>项目名称 | 7. Switc<br>content<br>Before L<br>船舶: 国<br>0<br>应急拖行 | h to "Upd.<br>modificat<br><sup>//pdate</sup><br>周1号、上… | ate Record"<br>ion<br>After Update<br>船船: 互海1号,             | to view the<br>Upda<br>上 朱慧<br>朱俊  | e details 😿                             |  |
| <b>1</b>                                                                               | 互相科技<br>SMS Management >><br>Customs Affairs >><br>Management<br>Marine<br>Charts&Publications >><br>Emergency Drill<br>Annual Emcy                                                                                                    | En Ad                                    | L   mergency Dr   Id Import   Id Import   Id No.   Id 1   Id 2   Id 3                                                                                                    | ills Annual En<br>Emby Project ) Es<br>emergency projects w<br>Entry Projec<br>放生演练<br>总能失转通讯                                                                                                    | n'cy Plan E<br>xport Emcy Project<br>will not be generate<br>t Namo<br>G. Click anywa<br>rgency towing                                             | Workbench<br>an'cy Project Sett<br>Batch Delete<br>d in the emergency<br>d in the emergency<br>here on the ta                                                                                | (21000)<br>ing<br>annual plan.<br>Project Typ<br>Em'cy Drill<br>Project Typ<br>Em'cy Drill                            | Em'cy I<br>No.<br>1<br>2 | Project Update Re<br>Update Date<br>2024-12-11 09 26 53<br>2022-05-06 15:48:34                                                                                                    | cord<br>Update Item<br>执行船舶<br>排序<br>项目名称 | 7. Switc<br>content<br>Before U<br>船船: 百<br>0<br>应急拖行 | h to "Update<br>modificat<br>归母ate<br>第日号,上…            | ate Record"<br>ion<br>After Update<br>船舶: 互海1号。             | to view the<br>Upd<br>上… 朱慧<br>朱俊  | e details 😿                             |  |
| C)<br>S                                                                                | 互通科技<br>SMS Management シ<br>Customs Affairs シ<br>Management<br>Manne<br>ChartsAnuthications<br>Annual Emcy<br>Plan<br>Emergency Drait<br>Annual Emcy<br>Film                                                                                                    | En Ad                                    | A<br>nergency Dr<br>M Import<br>Clasubmitted<br>No.<br>1<br>2<br>2<br>3<br>3                                                                                                    | ills Annual En<br>Enroy Project E<br>emergency projects v<br>Enroy Project<br>放生演练<br>邮助失联通讯<br>应急指带 Eme<br>海上安全应起                                                                                                    | n'cy Plan E<br>xport Entry Project<br>will not be generate<br>1 Name<br>6: Chick anywo<br>regency towing<br>#2011 80                               | Workbench<br>an'cy Project Sott<br>Batch Doleto<br>ad in the emergency<br>where on the ta                                                                                                    | (21000)<br>ing<br>annual plan.<br>Project Typ<br>Em'cy Drill<br>Practice<br>arg et ittem<br>Drill<br>Security Dri     | Em'cy I<br>No.<br>1      | Update Date<br>2024-12-11 09-26-53<br>2022-05-06 15:48:34                                                                                                    | cord<br>Update Item<br>执行船舶<br>排序<br>项目名称 | 7. Switc<br>content<br>Before L<br>船舶: 百<br>0<br>应急地行 | h to "Upda<br>modificat<br>/pdate<br>海1号,上…             | ate Record"<br>ion<br>After Update<br>船部 五海1号。              | to view the<br>Upd<br>上… 朱慧<br>乐俊  | e details 😿<br>ated By<br>0Total/Page 🗸 |  |
|                                                                                        | 互相科技 C<br>SMS Management >><br>Customs Affairs >><br>Management<br>Learnes<br>ChartaS-rubic-ators >><br>ChartaS-rubic-ators<br>Annual Enroy<br>Plan<br>Enrogency Drill<br>Annual Enroy<br>Ency Project<br>Ency Project                                                                                                    | Ad<br>Note                               | A<br>mergency Dr<br>by Insubmitted<br>No.<br>1<br>2<br>3<br>4<br>5                                                                                                    | ills Annual En<br>Em'cy Project E<br>emergency projects v<br>Entry Projec<br>政士連絡<br>危险先联通讯<br>应急把带 Eme<br>海上安全成制<br>成交到要表。                                                                                                    | n'cy Plan _ E<br>apport Enricy Propert<br>will not be generate<br>in the concentration<br>of a Click anyour<br>genery towing<br>素別计划<br>者自的应定表示。 # | Workbench<br>an'cy Project Sett<br>Batch Dekelo<br>ad in the emergency<br>where on the ta<br>合种应急型版声号识                                                                                       | 21000)<br>ing<br>annual plan.<br>Project Typ<br>Em'cy Drill<br>Drill<br>Security Dri<br>Practice                      | Em'cy I<br>No.<br>1<br>2 | Update Date<br>Update Date<br>2024-12-11 09-26-53<br>2022-05-06 15:48:34                                                                                                    | eerd<br>Update Item<br>执行船舶<br>排序<br>项目名称 | 7. Switc<br>content<br>Before L<br>船船: 垣<br>0<br>应急把打 | h to "Upd.<br>modificat<br>lpdate<br>海1号,上…             | ate Record"<br>ion<br>After Update<br>船船: 三司1号,             | to view thu<br>Upd<br>上… 朱慧<br>朱俊  | ated By                                 |  |
| ¢)<br>¢                                                                                | 三语相科技 の<br>SMS Management シ<br>Customs Affairs 〜<br>Management<br>Management<br>Management<br>Management<br>Management<br>Affairs<br>Settory Project<br>Settory Project                                                                                                    |                                          | A Intergency Dr<br>Id Integent<br>CUnsubmitted<br>C 1<br>Cunsubmitted<br>C 1<br>Cunsubmitted<br>C 2<br>Cunsubmitted<br>C 2<br>Cunsubmitted | ills Annual En<br>Enroy Project E<br>Enroy Project S<br>Enroy Project S<br>在主演练<br>总能央联通讯<br>应急指带 Enro<br>海上安全应急<br>成为与新委、4                                                                                                    | ntoy Plan<br>apport Entry Project<br>Will not be generate<br>I Nomo<br>I Nomo<br>For Chick anyou<br>regimes towing<br>#3대원                         | Workbench<br>Em'cy Project Sett<br>Batch Dokete<br>d in the emergency<br>where on the ta<br>Shot Setting Setting Setting Setting Setting Setting Setting Setting Setting Setting Setting Set | 21000)<br>ing<br>annual plan.<br>Proyect Typ<br>Em'cy Drill<br>Practice<br>Drill<br>Security Dri<br>Practice<br>Drill | Em'cy I<br>No.<br>1      | Update Date<br>Update Date<br>2024-12-11 09:26:53<br>2022-05-06 15:48:34                                                                                                    | cord<br>Update Item<br>执行船舶<br>排序<br>项目名称 | 7. Switc<br>content<br>Before L<br>船船: 百<br>0<br>应急拖打 | h to "Upd.<br>: modificat<br>/pdate<br>海1号,上…           | ate Record"<br>ion<br>After Update<br>유유원: 도/히1등,           | to view the<br>Upd<br>上… 朱慧<br>尖俊  | ated By                                 |  |
|                                                                                        | 三海科技 の<br>SMS Management >><br>Customs Affairs >><br>Management >><br>Management >><br>Mane ChartsAnubecations >><br>Annual Envey >><br>Emergency Drill<br>Agginal Envey >><br>Satury Project<br>Satury Project<br>Autouing Management >><br>Vussel Incident Records<br>Address Book >>                                                                                                    | C En C C C C C C C C C C C C C C C C C C | L   Image: Consumer sector sector se                                                                                                    | ilis Annual En<br>Enroy Project IP<br>emorgency projects w<br>Enroy Project<br>次生演练<br>总给供职通讯<br>应会指示 Enro<br>与上学会应急<br>应会起来。《<br>引与新感                                                                                                    | ntcy Plan<br>aport Entry Project<br>will not be generate<br>t Name<br>5. Citick anyw<br>rgency towing<br>第3计划<br>音音的显变景彩、音<br>"200天讯"(104-11       | Workbench<br>in'cy Project Sett<br>I Batch Dokto<br>d in the emergency<br>d in the emergency<br>shere on the te<br>shere on the te                                                           | 21000)<br>ing<br>annual plan.<br>Project Typ<br>Em'cy Drill<br>Unit<br>Security Dri<br>Practice<br>Drill<br>Practice  | No.                      | Update Date<br>Update Date<br>2024-12-11 09-26-53<br>2022-05-06 15:48:34                                                                                                    | cord<br>Update Item<br>执行范相<br>項目名称       | 7. Switc<br>content<br>Before L<br>船船: 垣<br>0<br>应急推行 | h to "Upd.<br>modificat<br>/pdate<br>周号,上…              | ate Record"<br>ion<br>After Update<br>船船 王高时子。              | to view the<br>Upd<br>上… 朱慧<br>宋俊  | ated By                                 |  |
|                                                                                        | 戸海科技<br>SMS Management >><br>Customs Affairs >><br>Management<br>Manne<br>Mannel<br>Emergency Dril<br>Annual Emrcy >><br>Emergency Dril<br>Annual Emrcy<br>Sample Emrcy<br>Management<br>Annual Emrcy<br>Esciprature<br>Sample Annual Emrcy<br>Esciprature<br>Address Book >><br>E-Signature<br>Enciprature<br>Enciprature<br>Sample Annual Emrcy<br>Esciprature<br>Esciprature<br>Enciprature<br>Esciprature<br>Esciprature<br>Enciprature<br>Esciprature<br>Esciprature | C C C C C C C C C C C C C C C C C C C    | A<br>Interpendent<br>Interpendent                                                                                                    | Annual En       Ency Project     E       emergency projects v     Ency Project       放生演练     Ency Project       放生演练     Ency Project       放生演练     Ency Project       放生演练     Ency Project       放生演练     Ency Project       放生演练     Ency Project       成生演练     Ency Project       成生演练     Ency Project       成生演奏     Ency Project       成生演奏     Ency Project       成上学生演练     Ency Project       成上学生演奏     Ency Project       成大力、生気     Ency Project       成大力、生気     Ency Project       成大力、生気     Ency Project | ntey Plan _ E<br>aport Entry Project<br>will not be generate<br>1 Namo<br>5° CHCN anyw<br>rgency fowing<br>第日计划<br>告目的应应原来来,全                      | Workbench<br>In'cy Project Sett<br>Data Dokto<br>d in the emergency<br>there on the ta<br>S种应急重视本号说                                                                                          | 21000)<br>ing<br>annual plan.<br>Project Typ<br>Em'cy Drill<br>Practice<br>Drill<br>Practice                          | Emty/                    | Vroject Ujodalo Re<br>Updale Date<br>2024-12-11 09 26 53<br>2022-05-06 15:48 34                                                                                                    | cord<br>Update Item<br>执行股舶<br>排序<br>项目名称 | 7. Switch<br>content<br>船印 日<br>の<br>の                | h to "Upd.<br>modificat<br>归date<br>周1号,上…              | ate Record"<br>ion<br>After Update<br>船船 王语1号,              | to view the<br>Updu<br>上… 朱慧<br>宋俊 | ated By                                 |  |